# H3C ME5000同中兴MVC8900级联互通案例

一、 组网需求:

某省地税二级视讯网采用中兴视讯设备,其地市准备投资建设三级视讯网,故需要实现与中兴设备的 会议级联互通。设备都运行在地税私网内,路由可达,中兴终端(T502)接在中兴MCU(MVC8900)下,H3C终端(MG6060)接在H3C MCU(ME5000)下,两MCU通过配置实现会议级联。 二、组网图:

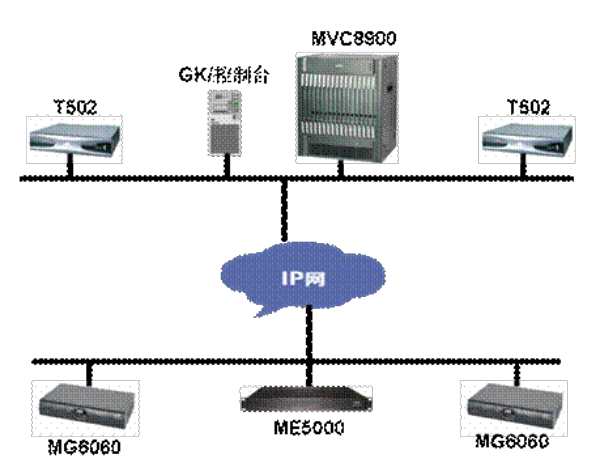

| 图中名称    | 对应设备    | 备注                 |
|---------|---------|--------------------|
| MVC8900 | 中兴MCU   | 为机柜式MCU,放置在省局      |
| T502    | 中兴视频终端  | 分体式终端,一台在省局,一台在鞍山局 |
| ME5000  | H3C MCU | 单机式MCU,放置在鞍山局      |
| MG6060  | H3C视频终端 | 分体式终端,两台都安放在鞍山局    |

## 三、 配置步骤:

配置说明:本次对接采用互添终端的方式(在MVC8900及ME5000上分别将对端MCU当作终端添加),故这里配置主要是MVC8900上添加终端的操作步骤。

1. 登陆中兴MS80服务器

在IE地址栏中输入MS80服务管理器的IP地址,输入用户名及密码进行登陆

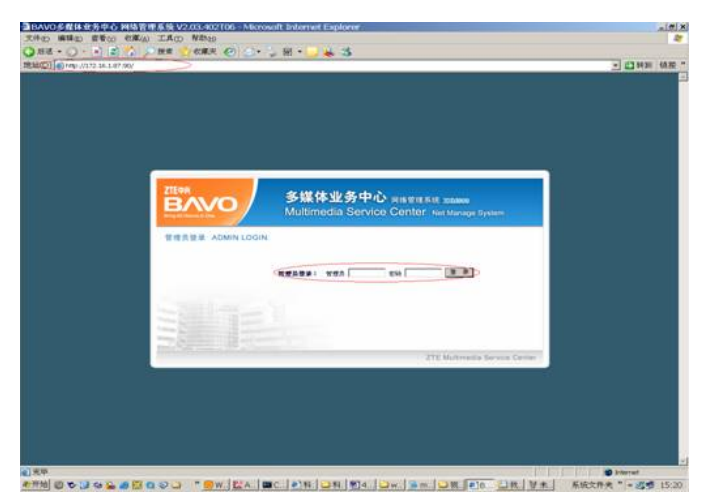

2. 建立与MCU的连接

登陆后在菜单栏点击MCU管理 - >控制MCU - >连接MCU

| 23 40 Help (//172.56.1.07-9000)/manage/m | n_adven/wain.jtp?ketsize=30            | 0                         | ·1 1 191 08.6 |
|------------------------------------------|----------------------------------------|---------------------------|---------------|
| BAVO                                     | 前                                      | 化推动通电桥制                   | 1             |
| 14/18 15:02107 28- 10                    | CERTIFICACION DE LOS REP.              | NAME ATTAL SAME BARE ANAL |               |
|                                          | MONOR (BORNER )                        | 化学业会性器 计计符系统              |               |
| IT AIRMON                                | ······································ |                           |               |
| (# Zamicania, atomiti)                   | 8.41                                   | 2380Canol_H               |               |
|                                          |                                        | 46711491                  |               |
|                                          | NY INDE                                | 172.16.1.88               |               |
|                                          | 中半級軍權品。                                | when                      |               |
|                                          | 7.100 <b>00.000</b>                    | 17 MM2+ 0.3, 6, 9         |               |
|                                          | 87.8.0.                                |                           |               |
|                                          | 1.1100.000.000                         |                           |               |
|                                          | 18. 15-                                |                           |               |

MCU正常连接后,状态应该是"连接"

| THE //112 IS LOT REDUCTORY AND | Nex, administrative participation (20) | - 43 44 34 |
|--------------------------------|----------------------------------------|------------|
| BAVO                           | firethe in a water                     |            |
|                                | NAME AND AND AND AND AND AND AND AND   |            |
| COMMEN -                       | · Elenetu                              |            |
| - 1000 mm                      | a. at a supercont, a                   |            |
|                                | an at advises                          |            |
|                                | MCH (1008)61 - 170, 12, 1, 100         |            |
|                                | T Kermin A. Alasa                      |            |
|                                | 1.10000000 IP MAR 4.0.8.0              |            |
|                                | N'S 80.0 - 56.51.505108.000            |            |
|                                | C. COMMAND BOAT                        |            |
|                                | 10 M                                   |            |
|                                | interest interest interest interest    |            |

3. 添加终端

点击会议管理 - >终端管理,可以看到所有的终端列表,点击下面的添加

| Bring All Values of Child              |             |               |         |          |      |
|----------------------------------------|-------------|---------------|---------|----------|------|
| 04/16 15:22:53 星期一                     | 会议管理 MCU管理  | GK管理 用户管理     | 日志管理 客户 | 1务 版本信息  | 退出系统 |
|                                        | 查询会议   控制会议 | 我的合议  合议模板    | 1四条台控制  | 1   授票系统 |      |
| 😰 :::::::::::::::::::::::::::::::::::: | 终端列表        |               |         |          |      |
| -                                      | 选择终端号码      | 终端名称          | 终端类型    | 联系人      | 联系电话 |
| M DOM                                  | F 057141    | 6000C         | IP终端    |          |      |
| 9 野组<br>9 经端款通查计                       | 05719000    | HDX9004       | IP终端    |          |      |
|                                        | □ IP級進口658  | M800          | IP级连口   |          |      |
|                                        | C 05711005  | ME5000        | IP统域    |          |      |
|                                        | F 057160    | MG6060        | IP缆端    |          |      |
|                                        | 057142      | T502_42       | IP缆绸    |          |      |
|                                        | F 057180    | Tand80        | IP绞嘴    |          |      |
|                                        | C 057143    | VP8069        | IP绞嘴    |          |      |
|                                        | F 0571109   | VSX7000E      | IP绞嘴    |          |      |
|                                        | C 057144    | ZXV10 T502_44 | IP绞螨    |          |      |
|                                        | F 0571234   | mg6060_234    | IP续编    |          |      |
|                                        |             |               |         |          |      |

# 添加终端,终端号码即是注册GK的E164号码

(终端配置添加后,终端自动注册到中兴GK上,可通过GK管理查看注册状态)

| 04/16 15:23:30 星期一       | 会议管理 MCU管理 GK管理 用户管理 日志管理 客户服务 版本信息 退出系制         | £1 |
|--------------------------|--------------------------------------------------|----|
|                          | 查询会议   控制会议   我的会议   会议俱振   终端管理   图象台控制   按覃系统  |    |
| 🎦 通讯录                    | ● 体改终端信息                                         |    |
| ▶ 終城<br>▶ 野祖<br>▶ 終城数据各位 | 经现金标: MES000 .                                   |    |
|                          | 续弹进章: TT学校 · · · · · · · · · · · · · · · · · · · |    |
|                          | 续编号码;[06711006].                                 |    |
|                          | IP 地址:[172.16.1.5                                |    |
|                          | 42 94 22 70.                                     |    |

4. 配置会议模板

点击会议管理 - >会议模板,点击左下的"添加",添加模板后进行保存 (视频能力选择H.263\_CIF,T120能力及辅视频带宽选择不支持和无,其它默认即可) 34/16 15:24:20 星期→ 会協僚博 MCU労増 GK常理 用户管理 日志管理 医户服务 服未常意 道出系统 資助会议 I控制会议 I线的会议 |会议模板 |段/属管理 |面角会控制 |投票系统

| 会议模板                                                                                                    | · 律改会议模矩配置          |               |                |               |   |
|----------------------------------------------------------------------------------------------------|---------------------|---------------|----------------|---------------|---|
| 9 256                                                                                                    | 😐 基本配置              |               | 😑 高级选项         |               |   |
| № 2634CIP_No_h239<br>№ 384                                                                                                    | 4.释:                | [h263 .       | 迅速能力。          | 6.4k          |   |
| 9 H. 261<br>9 H. 263 4CIF                                                                                                    | <b>速</b> 率:         | 768k 💌        | 〒120歳につ:       | 不支持           |   |
| <sup>20</sup> h263-2                                                                                                    | 视频能力。               | H. 263_CIP    | 14 15 25 17 18 | 民             |   |
| 9 Tort_R<br>9 Tort_R<br>9 th-K30<br>9 th-K30<br>9 th | HENDOR NO -         | 00            | 辅税预购型:         | H. 23916-12   | - |
|                                                                                                    | 實證能力:               | 6, 7110       | 補税預能力」         | H. 263_CIF    | * |
|                                                                                                    | ISDN專行使号。           | C者 @是         | 教權化地。          | e # C #       |   |
|                                                                                                    | 全人或首称端数:<br>案法和内式数。 |               | 是否应用IP自动博速。    | e # 0 &       |   |
|                                                                                                    | 导演方式:               |               | 应用高清时即被码:      | ≪# C#         |   |
|                                                                                                    | 广播课是资源自己。           | ен с <u>я</u> | et BRIRES.     | 1,266,127,266 |   |

# 5. 创建会议

点击会议管理 - >我的会议 - >预约新会议,进行相应的会议配置

(后带红星的为必填,会议类型为主会议,MCU选择已连接的MCU,会议模板选择上面已配置保存的 会议模板)

| 04/16 15:25:24 星期一   | 会议管理 MCU管理 GK管理 用户管理 日志管理 客户服务 版法              | (信息 退出系统 |
|----------------------|------------------------------------------------|----------|
| -                    | 查询会议   控制会议   我的会议   会议俱振   终端管理   图象台控制   投票系 | 统        |
| 変 我的会议               | #改会议                                           |          |
| 9 正在召并的会议            |                                                |          |
| 并指的单项指示相             | 会议名称: [5263CIP普通                               |          |
| 9 将赛官并约会议            | 合议类型: 主合议 💌                                    |          |
| 9 已经开过的会议<br>9 预约到会议 | 控制密码: ●●●● ● 确认密码: ●●●●                        |          |
| ▶ 89重度拟会议室           |                                                |          |
|                      | MCU: ZXMVC8900_H                               | <u> </u> |
|                      | 会议模板: h263 详细信                                 | <u>8</u> |
|                      | 多面面能力:「不使用                                     |          |
|                      | WEB 监控漏間数: 不使用                                 |          |
|                      | 组擢方式:【不支神                                      | -        |
|                      | 信息宏级: [只公开会议信息,不公开与会终端信息                       |          |
|                      | 超消息通知 6 不労後 6 労後                               |          |

#### 点击下一步,添加与会终端

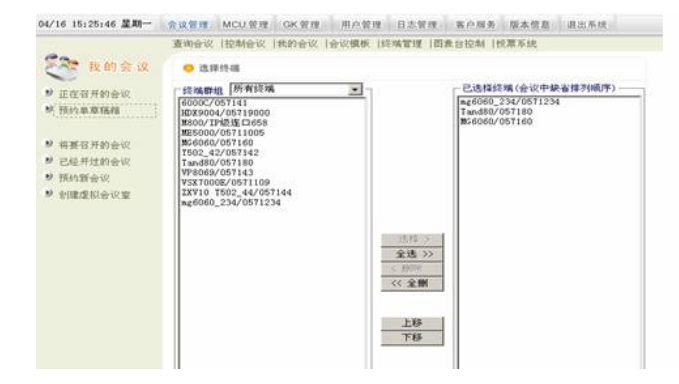

# 点击下一步, 定义会议时间 - >立即召开

|                              | 查询会议   控制会议   我的会议   会议模板   终端管理   图象台控制   校票系统   |  |  |
|------------------------------|---------------------------------------------------|--|--|
| 🥂 我的会议                       | · 修改会议                                            |  |  |
| * TE 75 77 11 60 (0.50)      | 会议预约单信息                                           |  |  |
| The second                   | 会议名称: h263CIF普通                                   |  |  |
| 20 TRE3 # # 10 MI            | 会议模板: h263                                        |  |  |
|                              | MCU: ZXMVC8900_H                                  |  |  |
| 新联合开的会议                      | 会议类型: 主会议                                         |  |  |
| ▶ 已经开过的会议                    | 付费方式: 发起人付费                                       |  |  |
| 9 TELOSEA.10                 | 多面面能力: 不使用多面面                                     |  |  |
| Activities and active active | 描述:                                               |  |  |
|                              |                                                   |  |  |
|                              | 会议开始时间                                            |  |  |
|                              | 持续时间: 0 • 小时 30 • 分钟 口不限时长                        |  |  |
|                              | 开会时间: C 用加合树 C 立时开合 C 新达开合 2007/05/16 08 - , 00 - |  |  |

会议正常召开后,在正在召开的会议中可以看到当前正在召开的会议,终端状态显示"正常",这时需要在ME5000上将MVC8900作为一终端添加进会议即可(会议模板需一致)。

四、 配置关键点:

1. 软件版本

| 厂商  | 设备型号    | 设备软件版本      |
|-----|---------|-------------|
| 中兴  | MVC8900 | V2.03.404   |
| 中兴  | T502    | V1.00.02T06 |
| H3C | ME5000  | D028SP01    |

| H3C | MG6060 | E5206 |
|-----|--------|-------|
|     |        |       |

2. 中兴MVC8900及ME5000上会议模板配置要一致,目前不能实现与中兴的双流、H.264\_CIF互通,故配置中不启用双流(该版本启用双流后,会议无法级联成功),且选择H.263\_CIF。

3. 该案例中客户中兴会议系统启用了GK,中兴GK类似于Switchcentre,需要在其会议管理服务器上 启用GK服务,为了不改动客户先前配置,故将所有设备(ME5000、MG6060)都注册在中兴GK上, 只需在ME5000及MG6060上设置GK服务器地址,ME5000、MG6060就能自动注册。

4. 如果中兴设备不启用GK,也可通过IP地址呼叫,添加终端时不需配置号码及GK服务器等信息即可

5. 没有测试GK互指局向的级联方式。

6. 中兴终端都连在中兴MVC8900下, MG6060都连接在ME5000下, 只是在MVC8900下添加一个终

端 (ME5000) ,在ME5000下添加一个终端 (MVC8900)。

7. 会议控制与终端控制类似,如果要广播某会场,需要在对端MCU上广播该终端所在的MCU (即当 作终端的MCU),例如广播MVC8900下的T502时,还需要在ME5000下广播MVC8900 MCU,反之操 作相同。

8. 除了连接、断开级联会议外,其它功能实现(如静音、闭音等)都需分别在两个MCU上进行操作。